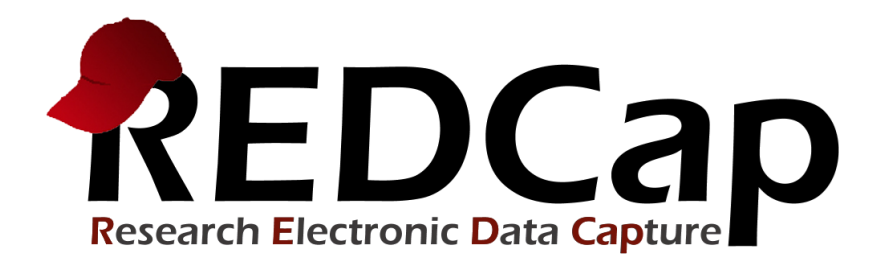

# Electronic Consent (e-consent) Guidance

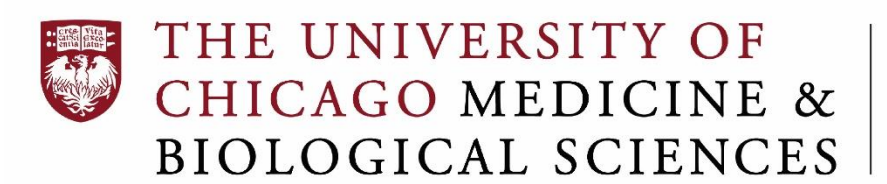

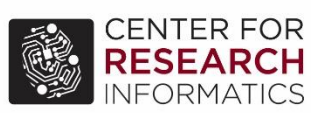

Version Date: 7/31/24

# **Help Resources**

For all technical questions, design guidance, or all other questions related to REDCap e-consent, contact the CRI REDCAP Administrator, Julissa Acevedo at redcap@uchicago.edu.

# **REDCap E-Consent Template for Existing Studies**

If a REDCap project has already been created for the study, contact the CRI REDCAP Administrator, Julissa Acevedo at redcap@uchicago.edu so that the e-consent instruments can be added to your project.

# **REDCap E-Consent Template for New Studies**

If a REDCap project has not yet been created for the study, use these steps to start your project using the UChicago econsent template.

- 1. Navigate to REDCap at https://redcap.uchicago.edu/. Log in with either your BSDAD or UCHAD account.
- 2. Click on +New Project. Fill in the fields on the page with your study details.

| REDCap | B Home 🗉 My Projects 🕇 New                                                                                                    | Project 🕜 Help & FAQ 🛛 🖽                                                                                                    | Training Videos                                                                       | Send-It                                              | 🗭 Messenger                                               | Logged in as<br>t.cri.redcap1                               | <b>O</b> My Profile | 🕞 Log out |
|--------|----------------------------------------------------------------------------------------------------|----------------------------------------------------------------------------------------------------|---------------------------------------------------------------------------------------|------------------------------------------------------|-----------------------------------------------------------|-------------------------------------------------------------|---------------------|-----------|
|        |                                                                                                    | roject                                                                                                    |                                                                                       |                                                      |                                                           |                                                             |                     |           |
|        | You may begin the creation of a new REDCap project on your own by completing the form below and clicking the Create Project button at the bottom. |                                                                                                    |                                                                                       |                                                      |                                                           |                                                             |                     |           |
|        | Project title:                                                                                                    |                                                                                                    |                                                                                       |                                                      |                                                           |                                                             |                     |           |
|        | <b>Project's purpose:</b><br>How will it be used?                                                                                                 | Research ✓<br>Name of P.I. (if applicable)                                                                                                    | :                                                                                     |                                                      |                                                           |                                                             |                     |           |
|        |                                                                                                    | Email of P.I. (if applicable)                                                                                                    | First name                                                                            | MI Lastr                                             | name                                                      |                                                             |                     |           |
|        |                                                                                                    | IRB number (if applicable)                                                                                                    | :                                                                                     | plicable):                                           | (e.)                                                      | g., Harris PA)                                              |                     |           |
|        | Pari and and family                                                                                                    | Please specify:<br>Basic or bench research<br>Clinical research study or<br>Translational research 1 (<br>humans)<br>Translational research 2 (<br>community)<br>Behavioral or psychosoci<br>Epidemiology<br>Repository (developing a<br>Other | trial<br>applying discove<br>enhancing adopt<br>al research study<br>data or specimen | ries to the de<br>ion of resear<br>,<br>n repository | evelopment of tr<br>rch findings and<br>for future use by | ials and studies i<br>best practices in<br>r investigators) | n<br>to the         |           |
|        | Project notes (optional):<br>Description of the project's use or purpose<br>(displayed on the My Projects page)                                   |                                                                                                    |                                                                                       |                                                      |                                                           | 1.                                                          |                     |           |

2

3. For Project creation option, select Use a template, scroll to the bottom of the template list, and click UChicago eConsent. Then click Create Project.

| Project creation option: O Em<br>O Upl<br>O Use |                                                                          | pty project (blank slate)<br>.oad a REDCap project XML file (CDISC ODM format) 🔋<br>a template (choose one below)                                                                                                    |  |  |  |  |
|-------------------------------------------------|--------------------------------------------------------------------------|----------------------------------------------------------------------------------------------------|--|--|--|--|
|                                                 | Piping Example Project                                                   | Example classic project showcasing the variable Piping feature.                                                                                                    |  |  |  |  |
| 0                                               | Project Dashboards, Schart<br>Functions, Smart Takies, & Smart<br>Charts | Example of Project Dashboards, Smart Functions, Smart Tables, & Smart Charts with fifty records included.                                                                                                    |  |  |  |  |
| 0                                               | Project Tracking Database                                                | Contains fifteen data entry forms dedicated to recording the attributes of and tracking and progress of projects/studies.                                                                                                    |  |  |  |  |
| 0                                               | Random zed Clinical Trial                                                | Contains seven data entry forms for collecting data for a randomized clinical trial. Includes a short demographics form followed by a form where randomization is performed. An example randomization model has already been set up,, <u>Show more</u> |  |  |  |  |
| 0                                               | Repeating Instruments                                                    | Example classic project showcasing the Repeating Instruments functionality.                                                                                                    |  |  |  |  |
| 0                                               | aingle Survey                                                            | Contains a single data collection instrument enabled as a survey, which contains questions to demonstrate all the different field types.                                                                                                    |  |  |  |  |
|                                                 | UChicago eConsent                                                        | University of Chicago approved Electronic Informed Consent (eIC) project with Subject Identification form instrument and eConsent survey instrument                                                                                                    |  |  |  |  |
|                                                 | Cr                                                                       | reate Project Cancel                                                                                                    |  |  |  |  |

Under the **Project Setup** tab, click on the **Online Designer**. 4.

| REDCap                                                                                                    | University of                                         | f Chicago Electro                                                                                                    | nic Informed Conse                   | nt (eIC) Template 🛛 🖻                 | ID 6425                      |  |
|----------------------------------------------------------------------------------------------------|-------------------------------------------------------|----------------------------------------------------------------------------------------------------|--------------------------------------|---------------------------------------|------------------------------|--|
| <ul> <li>▲ Logged in as t.cri.redcap1   Log out</li> <li>Image: My Projects</li> <li>■ REDCap Messenger</li> </ul>                                              | A Project Ho                                          | me                                                                                                    | Other Functionality                  | Project Revision History              |                              |  |
| Project Home and Design                                                                                                    | Project status: 🦼                                     | Development                                                                                                    | Completed steps <b>4</b> of <b>7</b> |                                       |                              |  |
| <ul> <li>☆ Project Home · ﷺ Project Setup</li> <li>☑ Designer · </li> <li>☑ Dictionary · </li> <li>☑ Codebook</li> <li>■ Project status: Development</li> </ul> | Not                                                   | Main project settings                                                                                                    | in this project? ?                   | I⊟ <u>VIDEO: How to</u>               | o create and manage a survey |  |
| Data Collection                                                                                                    | started                                               | Enable Use longitudinal data collection with defined events?                                                                                                    |                                      |                                       |                              |  |
| Survey Distribution Tools     Get a public survey link or build a participant list for     inviting respondents                                                 | I'm done!         Modify project title, purpose, etc. |                                                                                                    |                                      |                                       |                              |  |
| Record Status Dashboard                                                                                                    |                                                       | Design your data collection instruments & enable your surveys                                                                                                    |                                      |                                       |                              |  |
| - View data collection status of all records Add / Edit Records - Create new records or edit/view existing ones Show data collection instruments                | Not<br>started                                        | Add or edit fields on your data collection instruments (survey and forms). This may be done by either using the<br>Online Designer (online method) or by uploading a Data Dictionary (offline method). You may then enable your<br>instruments to be used as surveys in the Online Designer. Quick links: <u>Download PDF of all instruments</u> OR<br><u>Download the current Data Dictionary</u> |                                      |                                       |                              |  |
| Applications                                                                                                    | l'm done!                                             | Go to 🔽 Online Design                                                                                                    | er 🕅 Data Dictionary                 | Explore the REDCap Instru             | iment Library                |  |
| Project Dashboards  Alerts & Notifications  Calendar  Calendar                                                                                                  |                                                       | Have you checked the <u>Che</u><br>Learn how to use [ <b>f</b> ] Sma                                                                                                    | t Variables Piping @Action           | e all identifier fields have been tag | iged?<br>Special Functions   |  |

# 5. Click on \*\*\*READ INSTRUCTIONS HERE FIRST\*\*\*

|                                                                                                    | University of Chicago Electronic Informed Consent (eIC) Template                                                                                                    |                           |                                                             |                                                                                                    |  |  |  |
|----------------------------------------------------------------------------------------------------|----------------------------------------------------------------------------------------------------|---------------------------|-------------------------------------------------------------|----------------------------------------------------------------------------------------------------|--|--|--|
| Logged in as t.crl.redcap1   Log out     My Projects <u>REDCap Messenger</u>                                                                                                    |                                                                                                    | e Designer Data Dictionar | y Codebook                                                  | use this page                                                                                                 |  |  |  |
| Project Home and Design       Image: Control of the control of the con |                                                                                                    |                           |                                                             |                                                                                                    |  |  |  |
| Data Collection                                                                                                    | Data Collection Instruments                                                                                                    |                           |                                                             |                                                                                                    |  |  |  |
| <ul> <li>Survey Distribution Tools         <ul> <li>Get a public survey link or build a participant list for<br/>inviting respondents</li> <li>Record Status Dashboard</li> <li>View data collection status of all records</li> <li>Add / Edit Records</li> </ul> </li> </ul>                                                                                                    | Add new instrument:<br>Create a new instrument from scratch<br>Import a new instrument from the official <u>REDCap</u><br><u>O Upload</u> instrument ZIP file from another project/us | Instrument Library ?      | options:<br>rvey Queue ?? Survey Login<br>vey Notifications | Automated Survey Invitation options:<br>Upload or download Auto Invitations<br>C Re-evaluate Auto Invitations |  |  |  |
| - Create new records or edit/view existing ones                                                                                                    | Instrument name                                                                                                    | Fields View<br>PDF        | Enabled as<br>survey Instrument actions                     | Survey-related options                                                                                        |  |  |  |
| Applications                                                                                                    | Documentation of Consent                                                                                                    | 22 🚨                      | Enable Choose action 🗢                                      |                                                                                                    |  |  |  |
| Project Dashboards     Alerts & Notifications                                                                                                    | Subject eConsent Form<br>Subject Assent Form                                                                                                    | 40 🗳<br>14 🎽              | ♥     Choose action ♥       ♥     Choose action ♥           | Survey settings + Automated Invitations     Survey settings + Automated Invitations                           |  |  |  |
| <ul> <li>Calendar</li> <li>Data Exports, Reports, and Stats</li> </ul>                                                                                                    | ***READ INSTRUCTIONS HERE FIRST***                                                                                                    | 1 🗳                       | Enable Choose action 🗢                                      |                                                                                                    |  |  |  |

## 6. Follow the guidance and instructions in the instrument:

## Instructions for using this project template:

This project is a template. It serves as a starting point. There are three instruments in this project:

### 1. Documentation of Consent

- This is a data entry form instrument for the study team.
- This form serves to document the consent method, and the verification of identity for the subject or
- representatives.
  - This form is to be completed by the study team prior to consenting.

## 2. Subject eConsent Form

- This is a survey instrument for subjects or their representatives.
- This survey instrument serves as the e-consent form for the subject or representatives.
- This survey instrument should be updated to match your IRB approved consent form.
- This survey instrument has sections for the consent form text and the varied signatures sections which should be
  modified to match your approved consent form.
- The survey instrument uses the Auto-Archiver+e-Consent Framework in order store a copy in the project.
- The survey instrument settings has an option for subjects to download a consent form copy. Additionally, there is
  an optional survey setting for emailing a copy as well.

### 3. Sample Assent Form

- This is a survey instrument for minors.
- This survey instrument serves as an assent form for the subject or representatives.
- This survey instrument should be updated to match your IRB approved consent form.
- This survey instrument has sections for the consent form text and the varied signatures sections which should be
  modified to match your approved consent form.
- The survey instrument uses the Auto-Archiver+e-Consent Framework in order to store a copy in the project.
- The survey instrument settings has an option for subjects to download a consent form copy. Additionally, there is
  an optional survey setting for emailing a copy as well.

#### TESTING: The best way to see how these e-consent instruments work is to test them.

- 1. Add a test record and enter test data in the Documentation of Consent form.
- For the test record, open the Subject eConsent Form, and from the dropdown at the top right of the form, email the survey to your email address or to a colleague's email address.
- 3. Click the survey link in the email message and fill out the consent form survey as a subject would.
- 4. Return to the project to view the completed form and to complete the consentor/PI signatures.

#### ADDING MORE INSTRUMENTS: This template can be used as the basis for your study's project.

- You can add the rest of your forms and surveys to this project (Online Designer > Add new instrument Actions > Create a new instrument from scratch).
- Be sure to delete this instructional instrument before requesting your project be moved to Production Mode (Online Designer > Instrument Actions > Choose action > Delete).
- All other REDCap functionality is available in this template as well, such as longitudinal data collection, repeating forms, randomization, etc.

NEED HELP? Click the blue button 'Contact REDCap Administrator' or email redcap@uchicago.edu.